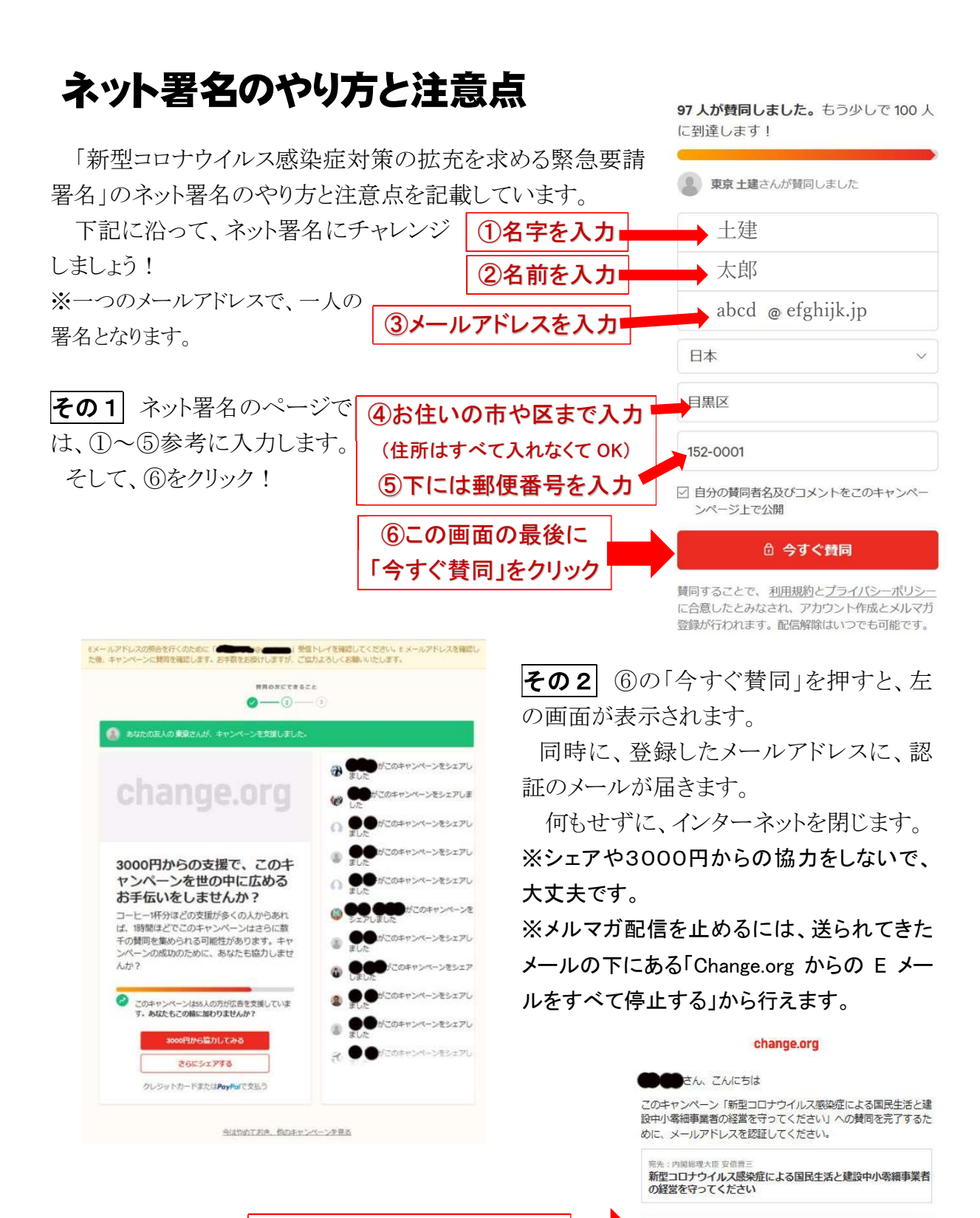

⑦この画面で「認証」をクリック

**その3** 登録したメールアドレスに、右のようなメールが届きます。

最後に⑦をクリックして認証。一番初めの画面(その1の画面)に戻ったら終了です。画面を閉じましょう。 お疲れ様でした!

あなたのメールアドレスの認証をお願いします。

ブラウザに以下のリンクをコピー&ペーストすることでも認証可能 です:

https://www.change.org/p/新型コロナダ染症に伴う建設幾の中小零 細業者の仕事とくらしを守る-緊急要請案名にご協力を/signatures/ confirm?token=97403c7f-678d-4afa-b416-92b9f4d6a2ff

キャンペーンへのご賛同、誠にありがとうございます! — Change.orgのチーム

プライバシーポリシー

ご意見やご覧勝はお気軽にお寄せください。 お問い合わせは<u>ヘルプセンター</u>でお 受けします。

Change.org · 548 Market St #29993; San Francisco, CA 94104-5401; USA